## **MiSiS Access Application for Global Access Role**

- 1. Verify that the employee is able to access LAUSD email
- 2. Use form MiSiS Access Request Form Local District/Central Office
- 3. Select Nursing Office Administrator role on the left side
- 4. After completion of the above form, log-in to <a href="https://lausd-myit.onbmc.com/">https://lausd-myit.onbmc.com/</a>
- 5. From the Catalog, select Request Software Application Technical Support

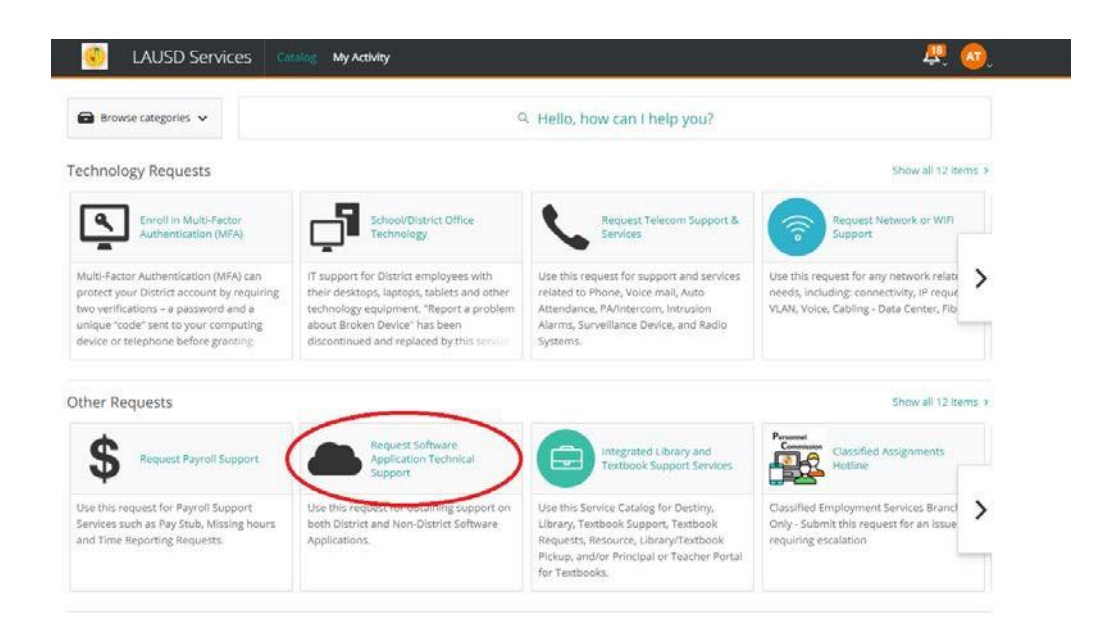

6. **Request for**: change the name to the applicant's name by clicking **Edit.** Having the applicant's name on the **Request for** field will allow IT to send email messages to the applicant, i.e. confirmation that the user has access. (*Skip this step if not submitting on behalf of another staff*)

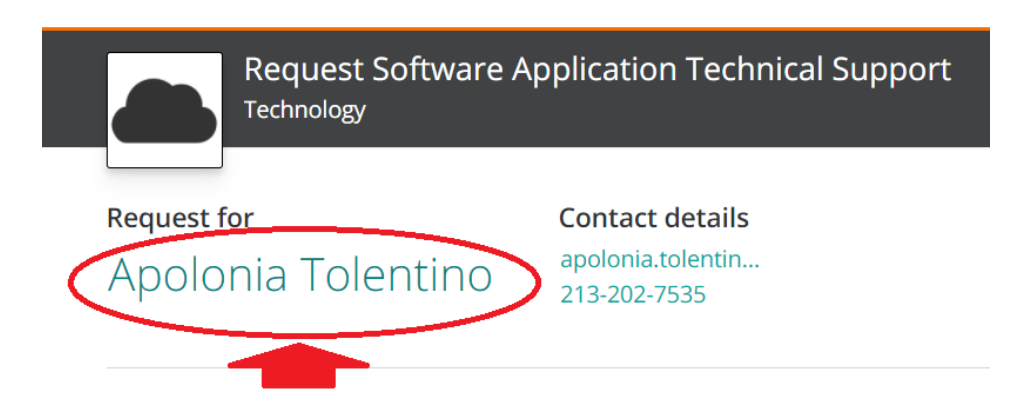

7. Type in the single sign on (SSO) ID of the employee named on the application. Click the correct name from the results' list. The Request For name will be updated. *(Skip this step if not submitting on behalf of another staff)* 

| <sup>equest for</sup><br>Apolonia Tolentino                            | Contact details<br>apolonia.tolentin<br>213-202-7535 |                           |                                                       |
|------------------------------------------------------------------------|------------------------------------------------------|---------------------------|-------------------------------------------------------|
| Request for someone else    Q juana.mota   Selected Apolonia Tolentino | ×<br>×                                               | Request for<br>Juana Mota | Contact details<br>juana.mota@lausd.net<br>2132027580 |
| Results<br>Juana Mota<br>juana.mota@lausd.net<br>2132027580            |                                                      |                           |                                                       |

- 8. Fill in the Description
  - a. Application Name: MiSiS
  - b. Note: skip
  - c. Select the Affected Module: Access
  - d. User Role: Nursing Office Administrator
  - e. Student ID Number: skip
  - f. Course Name: skip
  - g. Period: skip
  - h. Select the best option to address your request: Account Setup
  - i. Please provide detailed explanation: Enter Employee Name and Number
  - j. What operating system? select Windows
  - k. Alternate Phone Number enter a telephone # that is different than what's displaying in the employee information. If there is none, skip the field.
  - I. Available Days Mon-Fri
  - m. Available Time select 8:00am to 4:00pm
  - n. Attach files upload the scanned MiSIS application saved using employee name and number as the file name.
- 9. Click on Submit Request

Submit Request